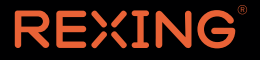

# V1P Max User Manual

The information in this manual is subject to change without notice. Rexing All Rights Reserved

www.rexingusa.com

# About Us

# Thank you for choosing REXING!

We hope you love your new products as much as we do. If you need any assistance, or have any suggestions to help us improve, please contact us.

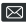

care@rexingusa.com

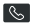

(877) 740-8004

Our support team will respond to you as soon as possible.

Always a surprise in Rexing.

#### Check us out here

- https://www.facebook.com/rexingusa/
- https://www.instagram.com/rexingdashcam/
- https://www.rexingusa.com/support/registration/
- https://www.rexingusa.com/support/product-support/

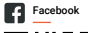

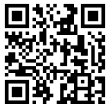

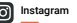

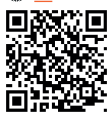

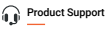

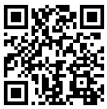

# **Package Contents**

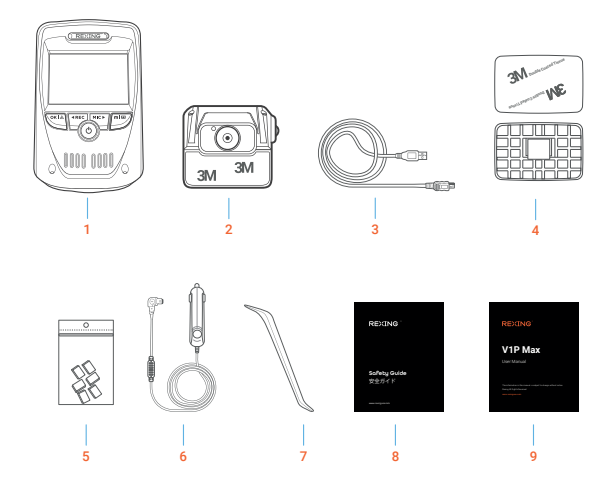

- 1. Rexing V1P Max Dash Cam
- 2. Rear camera with rear camera cable
- 3. Mini-USB Cable
- 4. Mount Plate & 3M Adhesive
- 5. Cable Clips

- 6. Car Charger
- 7. Cable Management Tool
- 8. Safety Guide
- 9. User Manual

# **Camera Overview**

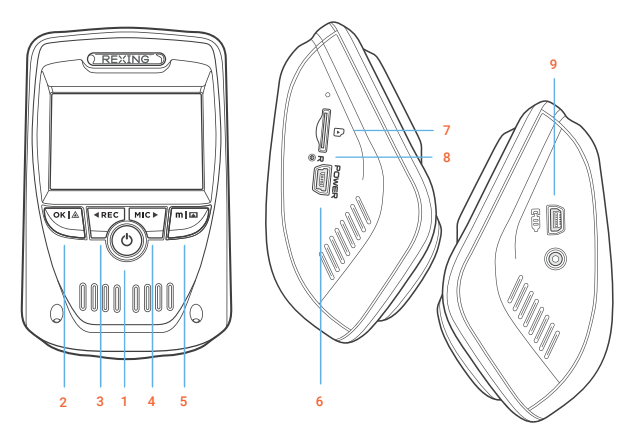

- 1. Power Button
- 2. OK (Confirm) Button 8. Reset Button
- REC (Record) Button
  Rear Camera Port
- 4. MIC (Microphone) Button
- 5. Menu (Mode) Button
- 6. Mini-USB Power Port

- Micro SD Card Slot

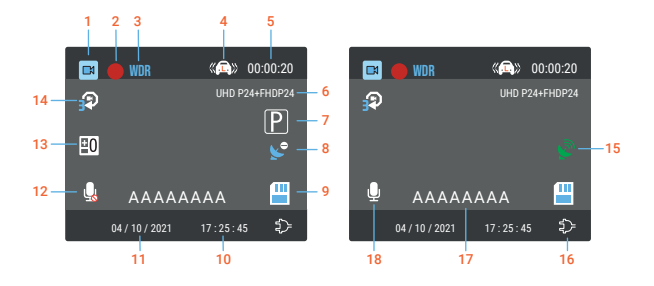

- 1. Recording Mode
- 2. Recording (On)
- 3. WDR Mode (On)
- 4. G-Sensor Sensitivity Level
- 5. Recording Time (Current Clip)
- 6. Video Resolution
- 7. Parking Mode (On)\*\*\*
- 8. GPS Signal (not connected)
- 9. Memory Card (Inserted)

- 10. Time (24H)
- 11. Current Date Time
- 12. MIC (Off)
- 13. Exposure Value
- 14. Loop Recording Time Interval
- 15. GPS Signal (connected)
- 16. Battery Charging
- 17. Plate Number
- 18. MIC (On)
- \*\*\* Please connect a Smart Hardwire Kit or an Intelligent Hardwire Kit to activate the parking monitor feature.

# **Get Started**

#### Step 1

#### **Installing Adhesive Mount**

Place the 3M adhesive on the mount plate and properly orient the mount piece to the roof and hood line of the vehicle.

Important! Ensure the T-interlock on the mount is oriented in the correct direction.

Firmly press the mount onto the windshield. Wait at least 20 minutes before mounting the camera.

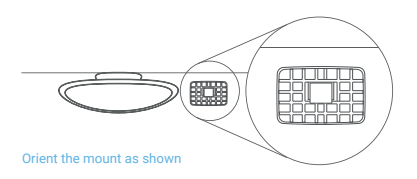

# Step 2

#### Mount the Rear Camera

Mount the rear camera as shown below. Use the included rear camera cable to connect the rear camera to the front camera.

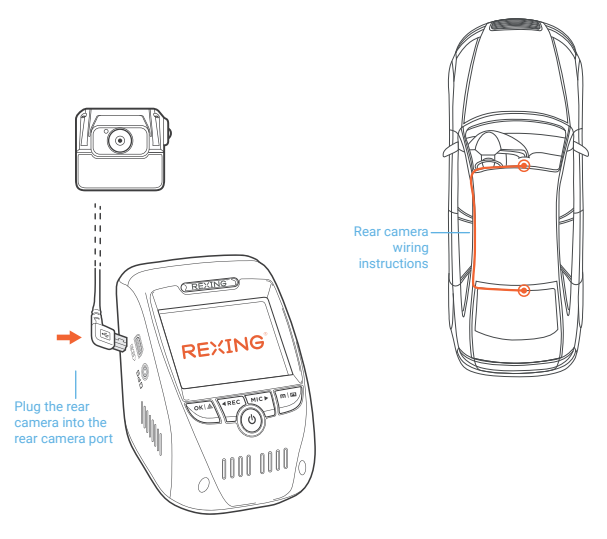

# Step 3

#### Insert the Memory Card

The Rexing V1P Max accepts Class 10/ UHS-1 or higher Micro SD memory cards up to 256GB. You will need to insert a memory card before recording. **Before inserting or removing a memory card, ensure you've powered down the device.** 

Gently push the memory card in until you hear a click, and allow the spring release to push out.

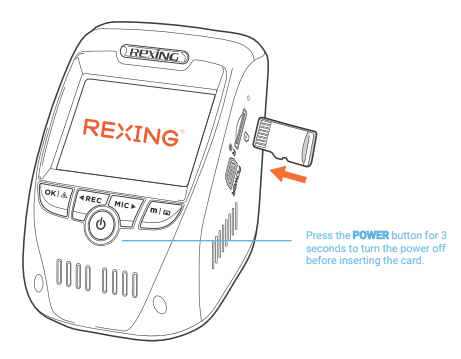

## Step 4

### Power on the Camera and Format the Memory Card

Place the camera on the mount and carefully route the power cable around the windshield and tuck it in under the trim.

Power the camera by connecting the charger to the car cigarette lighter and the camera.

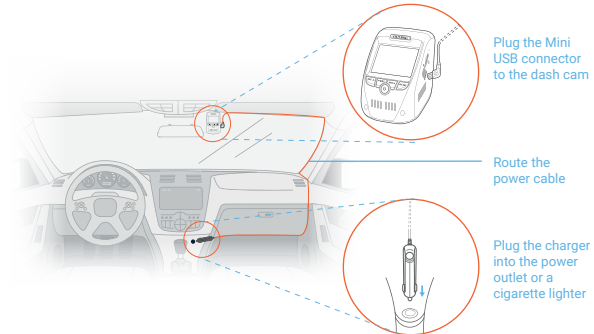

The camera will shut down after 3 seconds when it's disconnect from the power source and it should begin recording automatically the next time it is powered on.

To ensure the V1P Max records to your memory card properly and without error, we strongly recommend you to format the card within the camera when you're using the dash cam for the first time.

#### Note:

Always remember backup important data stored on the memory card before formatting.

To format the memory card, first press the **REC** button to stop recording. Then press the **MENU** button twice to enter the Setup Settings. Use the **REC** and **MIC** buttons and toggle to the *Format*. Press the **OK** button to confirm the format.

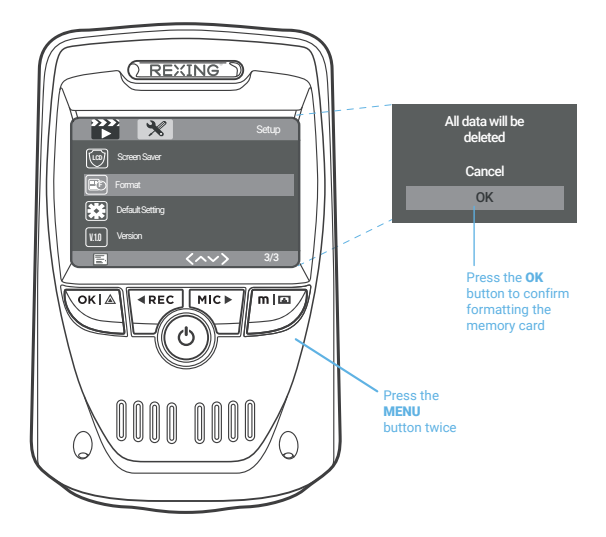

# **Basic Operation**

#### **Device Power**

The device is automatically powered on when plugged into a 12V accessory socket or cigarette lighter and receives a charge (i.e.: the vehicle is started).

To turn the device on manually, press and hold the **POWER** button until the welcome screen appears.

The camera will automatically start recording when power on.

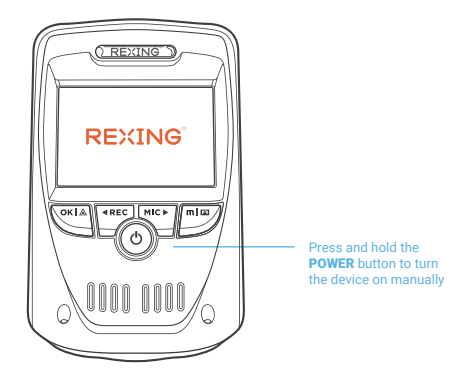

## Menu Settings

Power the camera on, then press the **REC** button to stop recording. Press the **MODE** button and switch among video mode, image mode and playback mode.

Press the **MENU** button once to enter the Video Settings, or press the **MENU** button twice to enter the Setup Settings menu.

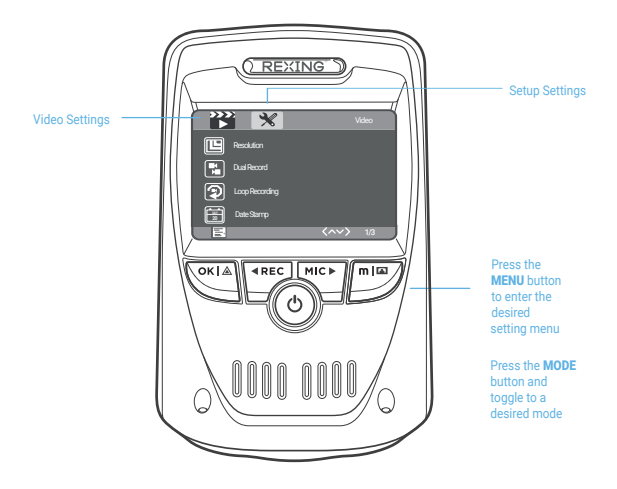

### Video Recording

The camera will automatically start recording when the device receives a charge. The LED lights and the red dot will blink when the device is recording. Press the **REC** button to stop recording.

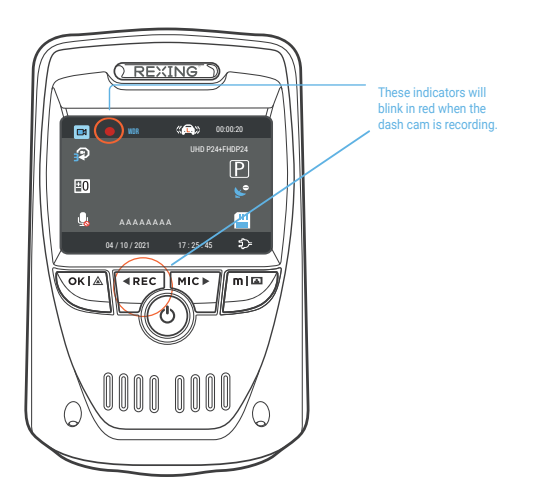

## Video Playback

To playback a video on the device, press the REC button to stop recording. Press and hold the MODE button to enter the Playback mode. Use the REC and MIC buttons to toggle to the desired video. Press the OK button to play.

During playback, use the  ${\sf OK}$  (pause),  ${\sf MIC}$  (fast forward) and  ${\sf REC}$  (rewind) buttons to control the video playback.

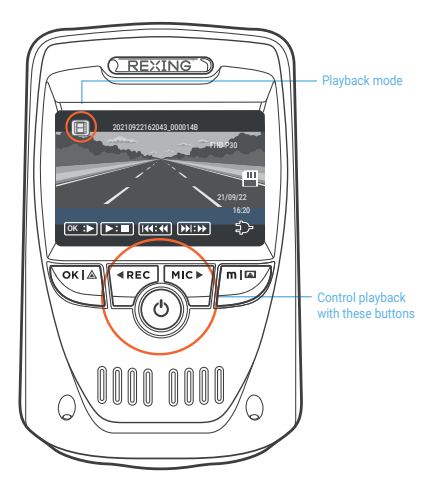

To playback a video by using an SD card reader, remove the memory card and insert it into an SD card adapter. Place the adapter in the computer.

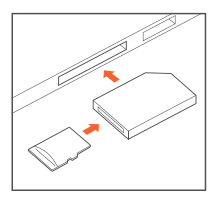

### Parking Mode (Parking Monitor)

To activate the Parking Mode, you'll need to connect to a smart hardwire kit or an intelligent hardwire kit.

Parking mode provides surveillance on your parked vehicle. When the engine is off, hardwire kit is used to provide continuous power and protect your car battery from being discharged.

#### **Option 1: Vibration Detection**

To activate the Parking Mode, you need to connect it with a Smart hardwire kit (ASIN:B07RN24B7V, sold separately).

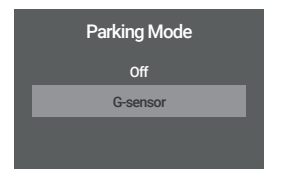

#### G-Sensor Trigger Recording:

The G-sensor detects significant or sudden movement (such as an impact or collision), it will trigger an event recording. We suggest setting the "Gravity Sensing" to High sensitivity for Parking Mode Recording. The dash cam will remain off until a movement is detected.

#### Note

If you do not use the parking mode function, please change the G-Sensor setting to low sensitivity. Otherwise, the dash cam will easily lock the videos and these videos cannot be deleted by the loop recording function. This will cause the memory card to be full of locked videos and cause the recorder to fail to work normally.

#### **Option 2: Motion Detection**

To use this feature, you need to connect it with an Intelligent Hardwire Kit (ASIN B0973MBCT8, sold separately). Make sure that the Parking Mode is turned off on your dash cam.

Once the sensor has detected MOTIONS. The intelligent hardwire kit will powerup the dash cam automatically and start recording until the MOTION is cleared.

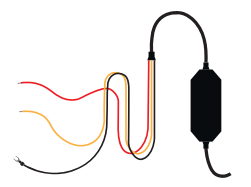

#### Wi-Fi Connect

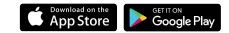

Download the Rexing Connect app from the App Store/Google Play.

- Press the REC button to stop recording then press the MENU button once to enter the Video Settings.
- 2. Use REC/MIC buttons and toggle to Wi-Fi to turn it on.
- Turn on Wi-Fi on your phone, then find T5\_XXXX from the network list and enter the default password 12345678 to connect.
- Open the Rexing Connect app, tap "Connect" to enter the realtime video streaming view.
- You can always access or turn off the Wi-Fi by pressing and holding down the REC button.

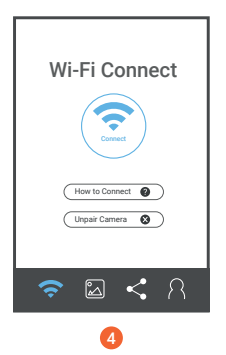

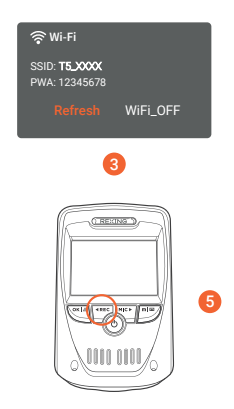

# **Built-in GPS Logger**

GPS logger will record the speed and location of your vehicle as you drive.

You can then access this information while playing back your recordings using the GPS Video player.

Press the **MENU** button twice and enter the Setup Settings. Toggle to the GPS Speed Unit and select your preferred speed unit.

After a GPS signal is found, the screen icon will turn from blue to green.

Please visit https://www.rexingusa.com/support/videos/ to watch a video tutorial.

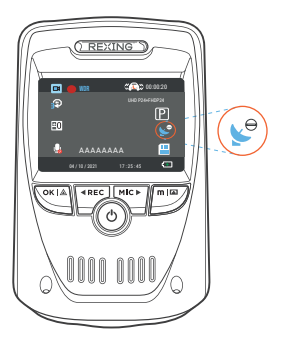

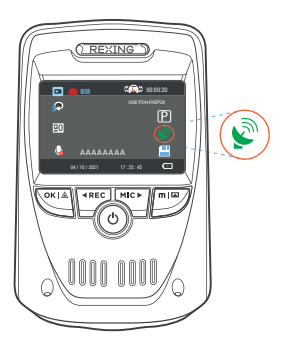

#### **Download GPS Video player**

Please download GPS logger player through the link OR Scan the QR Code below.

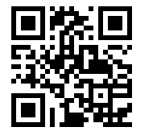

#### Taking and Reviewing Videos/Photos

To take a photo, press **REC** button to stop recording. Press the **MODE** button once to enter photo mode. Then press the **OK** button to take a photo.

To view/delete a video/photo, stop video recording and enter the Playback Mode. Toggle through the videos/photos to the one you want to view/delete. Press the **MENU** button once and toggle to the Delete option. Press the **OK** Button and select Delete Current or Delete All.

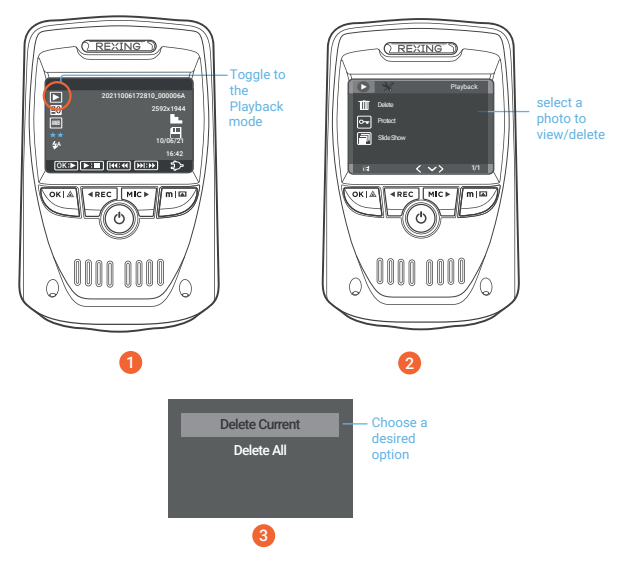

# Warranty & Support

#### Warranty

The Rexing V1P Max Dash Cam comes with a full 12-month warranty. If you register your product on our official site (https://www.rexingusa.com/support/registration), you can extend the warranty to 18 months.

#### Support

If you have any questions regarding your product, please do not hesitate to contact us at care@rexingusa.com, or call us at (877) 740-8004. Queries are typically answered within 12-24 hours.

#### Your opinion matters

Rexing is firmly committed to always improving our products, services, and user experience. If you have any thoughts on how we can do even better, we welcome your constructive feedback and suggestions.

Connect with us today at care@rexingusa.com

Thank you for choosing Rexing!

#### FCC ID: 2AW5W-V1PMAX

This device complies with part 15 of the FCC Rules. Operation is subject to the following two conditions: (1) This device may not cause harmful interference, and (2) this device must accept any interference received, including interference that may cause undesired operation.

Changes or modifications not expressly approved by the party responsible for compliance could void the user's authority to operate the equipment.

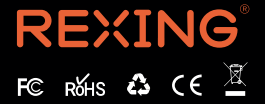

MADE IN CHINA